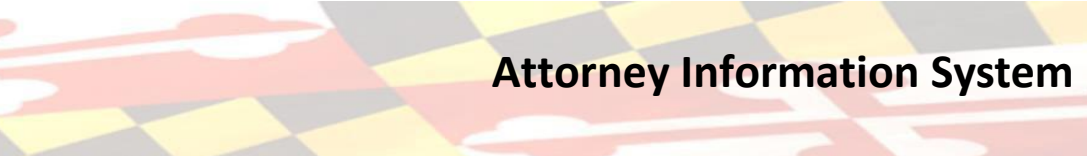

## **ATTORNEY COMPLIANCE STATUS IN AIS**

RYLAND

DICINE

| <ol> <li>Sign into the Attornet</li> </ol>                | ey Portal.      |                 |  |  |
|-----------------------------------------------------------|-----------------|-----------------|--|--|
| Please Enter Your Login ID.                               |                 |                 |  |  |
| (Login ID would be Email ID used during AIS registration) |                 |                 |  |  |
|                                                           |                 |                 |  |  |
|                                                           |                 |                 |  |  |
| New Registration                                          | Forgot Login ID | Change Login ID |  |  |
|                                                           |                 |                 |  |  |
|                                                           | Next            |                 |  |  |
|                                                           | NEXt            |                 |  |  |
| Please click here for Browser Recommendations             |                 |                 |  |  |

- a. Changes in AIS include the following new tabs:
  - i. Compliance Summary
  - ii. File Pro Bono Report
  - iii. File IOLTA Report

| Compliance Summary X | Update Personal Details | File Pro Bono Report | File IOLTA Report | Pay Assessments |
|----------------------|-------------------------|----------------------|-------------------|-----------------|
|                      |                         |                      |                   |                 |

b. The following references have been added in the **Update Personal Details tab**: Rule 19-802(d) and the MDEC Change of Address notice.

| Title                                                                                                    |        |  | DOB                   |                                      |                        | Admission Date      | 06/17/2008             |                        |             |
|----------------------------------------------------------------------------------------------------|--------|--|-----------------------|--------------------------------------|------------------------|---------------------|------------------------|------------------------|-------------|
| First Name                                                                                                    |        |  | Tax ID                | No                                   |                        | Proxy Admission     | No                     | No                     |             |
| Middle Name                                                                                                    |        |  | Federal EIN (Tax ID): |                                      |                        | User Role           | Uniform Bar E          | kam                    |             |
| Last Name                                                                                                    |        |  | Employer              |                                      |                        | Book Num            | IX                     |                        |             |
| Suffix                                                                                                    |        |  | Session               | W2008                                |                        | Page Num            | 24                     |                        |             |
|                                                                                                    |        |  |                       |                                      |                        |                     |                        |                        |             |
|                                                                                                    | Status |  | Status Date           | Status Date Personal Details Last Up |                        | dated By Personal D |                        | I Details Last Updated |             |
|                                                                                                    | Active |  | 06/17/2008            | marian.isaac                         |                        |                     | 05/22/2024 09:55:20 AM |                        | M           |
|                                                                                                    |        |  |                       |                                      |                        |                     |                        |                        |             |
|                                                                                                    |        |  |                       |                                      | 🕼 Edit - Personal Info | + Add Address       | + Add Phone            | + Add Fax              | + Add Email |
|                                                                                                    |        |  |                       |                                      |                        |                     |                        |                        |             |
| Contact Information                                                                                                    |        |  |                       |                                      |                        |                     |                        |                        |             |
| RULE 19-802(e): Obligation to Keep Information Current - Attorneys shall update their AIS account within 30 days after becoming aware of a change in the information. AIS and constituent agencies have the right to rely on the latest information in AIS for billing and disciplinary purposes and for other correspondence or communication. |        |  |                       |                                      |                        |                     |                        |                        |             |
| <b>IMDEC:</b> Changing your address in AIS or through CPF <u>does not</u> update your information in MDEC. At this time AIS and MDEC are independent of one another.                                                                                                    |        |  |                       |                                      |                        |                     |                        |                        |             |
| For more information regarding MUEC policies and procedures, and their change of address form, go to: https://mdcourts.gov/mdec/efilingatty.                                                                                                    |        |  |                       |                                      |                        |                     |                        |                        |             |

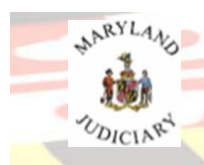

1. The

## **Attorney Information System**

## START at the COMPLIANCE SUMMARY TAB

Compliance Summary X

tab is now the default tab displayed.

- a. The Compliance Summary tab provides a status of the following attorney compliance obligations: Client Protection Fund (CPF) Assessment Payment, Tax Identification Number (TIN), Pro Bono, and IOLTA Reporting.
- b. The CPF Payment, TIN, Pro Bono and IOLTA Compliance Item Status can be displayed as:
  - i. A green check indicating the compliance item is **Current and no further action is required**.

| Compliance Summary 🗸 |        |                    |
|----------------------|--------|--------------------|
| Compliance Item      | Status | Detail             |
| CPF                  | × .    | Payments Current.  |
| TIN                  | × .    | Reporting Current. |
| Pro Bono             | ~      | Reporting Current. |
| IOLTA                | ~      | Reporting Current. |

OR as...

ii. A red 'x' indicating a compliance item is still due or a compliance item is overdue resulting in a pending Administrative or Disciplinary Actions.

| Compliance Summary 🗙 |        |                                                                                                    |
|----------------------|--------|----------------------------------------------------------------------------------------------------|
| Compliance Item      | Status | Detail                                                                                                |
| CPF                  | ×      | Payment Due. Click 'Pay Assessments' tab to make payment or to download invoice.                      |
| TIN                  | ×      | Reporting Due. Click 'Update Personal Details' tab, then click 'Edit Personal Info' button to report. |
| Pro Bono             | ×      | Reporting Due. Click 'File Pro Bono Report' tab to file your report.                                  |
| IOLTA                | ×      | Reporting Due. Click 'File IOLTA Report' tab to file your report.                                     |

| Compliance Summary × |        |                                                                                                    |  |  |
|----------------------|--------|----------------------------------------------------------------------------------------------------|--|--|
| Compliance Item      | Status | Detail                                                                                                    |  |  |
| CPF                  | ×      | Action Pending. Non-Payment CPF Assessment Fee. Please contact the Client Protection Fund to resolve. Phone: 410-630-8140.                          |  |  |
| TIN                  | ×      | Action Pending. Non-Compliant TIN. Please contact the Client Protection Fund to resolve. Phone: 410-630-8140.                                       |  |  |
| Pro Bono             | ×      | Action Pending. Non-Compliant Pro Bono and IOLTA Reporting. Please contact the Administrative Office of the Courts to resolve. Phone: 410-260-1258. |  |  |
| IOLTA                | ×      | Action Pending. Non-Compliant Pro Bono and IOLTA Reporting. Please contact the Administrative Office of the Courts to resolve. Phone: 410-260-1258. |  |  |

## Need Help

For assistance, contact Customer Services @410.260.1114 or mdcourts@service-now.com.